# Setup your email account in Mail (Mac Mail)

This guide will show step-by-step instructions for setting up email account in Mail on OS X.

## Adding a New Account

| Mail       | File            | Edit    | View  | Mai |
|------------|-----------------|---------|-------|-----|
| Abo        | out Mai         | 1       |       | -   |
| Pret       | Preferences     |         |       | ж,  |
| Prov       | vide Ma         | ail Fee | dback |     |
| Ser        | vices           |         |       | •   |
| Hid        | e Mail          |         | 1     | жΗ  |
| Hid<br>Sho | e Othe<br>w All | rs      | N.    | жΗ  |
| Qui        | t Mail          |         | 3     | жQ  |

- 1. Choose Preferences, from the Mail menu.
- 2. Select Preferences.
- 3. Click on the Accounts tab.
- 4. On the Accounts window, click the + (plus) sign.

|                                                                                                    |  | <i>,</i> |     |
|----------------------------------------------------------------------------------------------------|--|----------|-----|
|                                                                                                    |  |          |     |
|                                                                                                    |  |          |     |
|                                                                                                    |  |          |     |
|                                                                                                    |  |          |     |
|                                                                                                    |  |          |     |
|                                                                                                    |  |          |     |
|                                                                                                    |  |          |     |
|                                                                                                    |  |          |     |
|                                                                                                    |  |          |     |
|                                                                                                    |  |          |     |
|                                                                                                    |  |          |     |
| The second second second second second second second second second second second second second second second se |  |          |     |
|                                                                                                    |  |          | 0   |
| T                                                                                                    |  |          | (O) |
|                                                                                                    |  |          | -   |

# **Account Settings**

1. Choose Add Other Mail Account

| Choose a Mail account provider         |
|----------------------------------------|
| <ul> <li>iCloud</li> </ul>             |
| ○ E SExchange                          |
| <ul> <li>Google<sup>*</sup></li> </ul> |
| ○ YAHOO!                               |
| O Aol.                                 |
| Other Mail Account                     |
| ? Quit Continue                        |

2. Enter your Full Name, or as you would like it to appear on your sent email.

| Add a Mail Account                                                                                                    |                              |                     |
|----------------------------------------------------------------------------------------------------|------------------------------|---------------------|
| To get started, provide                                                                                                    | e the following information: |                     |
|                                                                                                    |                              |                     |
| Full Name:                                                                                                    | Example Name                 |                     |
| Email Address:                                                                                                    | examplename@example.com      | ]                   |
| Password:                                                                                                    | •••••                        | ]                   |
| Account must be r                                                                                                    | nanually configured          |                     |
|                                                                                                    |                              |                     |
| Cancel                                                                                                    | Next                         |                     |
|                                                                                                    |                              | Replace example.com |
| unitle manuelle environ elle persona de la persona de la p |                              |                     |

with your own domain name.

- 3. Enter your **Email Address**.
- 4. Enter your email account's **Password**.
- 5. Click the **Continue** button.
- 6. A message should appear saying "Account must be manually configured". Click Next.

#### **Incoming Mail Server**

When entering the information for your **Incoming Mail Server** you will need to decide if you would like to use <u>POP3</u> or <u>IMAP</u>. POP3 will download and remove all of the emails from our server, whereas IMAP will synchronize the emails between your email client(s) and our server. IMAP is recommended if you will be using this email account with multiple devices since they will all synchronize.

| Incoming Mail Server In | fo                      |                     |
|-------------------------|-------------------------|---------------------|
| Account Type:           | IMAP POP                |                     |
| Mail Server:            | mail.example.com        |                     |
| User Name:              | examplename@example.com |                     |
| Password:               | •••••                   |                     |
|                         |                         |                     |
|                         |                         |                     |
| Cancel                  | Back Next               |                     |
|                         |                         | Replace example.con |

with your own domain name.

• Choose your account type. You may select either POP or IMAP.

Click here for an explanation on the differences between POP3 and IMAP

- Please enter mail.*example.com* as the Incoming mail server, replacing *example.com* with your own domain name.
- Enter your full email address as the **User Name**.
- Enter the **Password** of your email account.
- Click **Next**.

### **Incoming Mail Server Info**

- 1. For Path Prefix, please enter **INBOX**.
- 2. If you are using IMAP, make sure you are using either port 143 with no SSL -OR- port 993 with SSL.

If you are using POP3, make sure you are using either port 110 with no SSL -OR- port 995 with SSL.

3. Authentication should be set to **Password**.

#### **Outgoing Mail Server**

| Outgoing Mail Se | rver Info               |                 |
|------------------|-------------------------|-----------------|
| SMTP Server:     | mail.example.com        |                 |
| User Name:       | examplename@example.com |                 |
| Password:        | ••••••                  |                 |
|                  |                         |                 |
|                  |                         |                 |
| Cancel           | Back Create             |                 |
|                  |                         | Replace example |

with your own domain name.

1. The Outgoing Mail Server is the same as your incoming mail server. Again, this will be something like mail.*example.com* 

com

2. Enter your full email address as the **User Name**.

# Note: Outgoing username and password could say "optional" in the field. Please be sure to add your username and password to it.

- 3. Enter the **Password** of your email account.
- 4. You may receive a message saying Additional account information required.
- 5. For the port number, you can use port 26 with no SSL or port 465 with SSL.
- 6. Make sure the Authentication is set to **Password**.
- 7. Click the **Create** button.

#### **Complete the Setup Process**

If you are running Yosemite you may want to change two options to make sure that your account settings don't change. These steps only apply to apple computers running Yosemite.

| Mail        | File            | Edit    | View  | Mai |
|-------------|-----------------|---------|-------|-----|
| Abo         | ut Mai          | 1       |       | -   |
| Pref        | erence          | s       |       | Ж,  |
| Prov        | ide Ma          | ail Fee | dback |     |
| Serv        | ices            |         |       | •   |
| Hide        | e Mail          |         |       | жH  |
| Hide<br>Sho | e Othe<br>w All | rs      | v     | жH  |
| Quit        | : Mail          |         | 1     | жQ  |

- 1. Choose Preferences, from the Mail menu.
- 2. Select **Preferences**.
- 3. Click on the **Accounts tab**.
- 4. Click on Advanced.

5. Uncheck the option labeled "Automatically detect and maintain settings".

| 00                         | Accounts                                                                                |   |  |  |  |
|----------------------------|-----------------------------------------------------------------------------------------|---|--|--|--|
| General Accounts Junk Mail | A Go Z Sm M                                                                             |   |  |  |  |
| @ examplen<br>IMAP         | Account Information Mailbox Behaviors Advanced                                          |   |  |  |  |
|                            | Automatically detect and maintain account settings                                      |   |  |  |  |
|                            | Include when automatically checking for new messages                                    |   |  |  |  |
|                            | <ul> <li>Compact mallboxes automatically</li> </ul>                                     |   |  |  |  |
|                            | Automatically download all attachments                                                  |   |  |  |  |
|                            | Send large attachments with Mail Drop                                                   |   |  |  |  |
|                            | Check with your system administrator before changing any of the advanced options below: |   |  |  |  |
|                            | IMAP Path Prefix: INBOX                                                                 |   |  |  |  |
|                            | Port: 143 💟 Use SSL                                                                     |   |  |  |  |
|                            | Authentication: Password                                                                |   |  |  |  |
|                            | Allow insecure authentication                                                           |   |  |  |  |
|                            | Use IDLE command if the server supports it                                              |   |  |  |  |
|                            |                                                                                         |   |  |  |  |
|                            |                                                                                         |   |  |  |  |
|                            |                                                                                         |   |  |  |  |
|                            |                                                                                         |   |  |  |  |
|                            |                                                                                         |   |  |  |  |
|                            |                                                                                         |   |  |  |  |
|                            |                                                                                         | ? |  |  |  |
|                            |                                                                                         |   |  |  |  |

Now Click on Account Information

- 6. Under Outgoing Mail Server(SMTP) select the "Edit SMTP Server List" option.
- 7. Click Advanced.

8. Uncheck the option labeled "Automatically detect and maintain settings".

|         |                    | Accounts                                                                                                    |   |
|---------|--------------------|----------------------------------------------------------------------------------------------------|---|
| General | Accounts Junk Mail | Fonts & Colors Viewing Composing Signatures Rules                                                                                  |   |
| 0       | Description        | Server Name       In Use By Account         mail.example.com         mail.example.com         mail.example.com         example.com |   |
|         | +                  | Account Information Advanced                                                                                                    |   |
|         | Po                 | ort: 25 Vise SSL<br>on: None                                                                                                    | ] |
| +       | ?                  | Cancel OK                                                                                                    |   |
|         |                    |                                                                                                    | ? |

9. Click OK